# Erledigt Suche Hilfe vor Ort !!!

# Beitrag von "NewAppleSystem" vom 2. Januar 2017, 00:56

Hallo und alles Gute für das neue Jahr wünsche ich euch ich hoffe es geht euch allen gut. Suche Hilfe vor Ort !

Komme aus Hessen nähe Frankfurt am Main und Hanau würde mich freuen wenn mein PC auf OS X umgestellt wird.

Wäre auch bereit eine kleine Spende für das tolle Team zu geben.

vielen dank 🙂

### Beitrag von "Nightflyer" vom 2. Januar 2017, 01:04

Hi, auch ein Frohes Neues und herzlich willkommen. Bitte trage deine Hardware in die Signatur oder dein Profil ein (über mich). Vielleicht ist ja eine vor Ort Hilfe gar nicht nötig 🙂

# Beitrag von "NewAppleSystem" vom 2. Januar 2017, 01:07

Hallo Night flyer

leider habe ich kein Mac um die Software auf eine USB Strick zu laden oder sonst was.

Deswegen hab ich gedacht wenn vor Ort das jemand machen kann wäre es auch sicherer nicht das ich dann mein Mainboard oder was anderes kaputt mache

# Beitrag von "Nightflyer" vom 2. Januar 2017, 01:46

Na ja, einen echten Mac haben hier die meisten nicht, und um das Mainboard brauchst du dir keine Sorgen zu machen.

Um den Stick ohne Zugang zu einem Mac zu erstellen, gibts auch den Weg Snow Leopard zu kaufen (brauchst du sowieso als Lizenz) und in eine Virtuelle Maschine unter Windows zu installieren.

Deine Hardware ist sehr gut für einen Hackintosh geignet

Snow Leopard gibts hier

http://www.apple.com/de/shop/p...mac-os-x-106-snow-leopard

# Beitrag von "vviolano" vom 2. Januar 2017, 01:48

#### Zitat von NewAppleSystem

leider habe ich kein Mac um die Software auf eine USB Strick zu laden oder sonst was.

Kauf es dir hier : http://www.apple.com/de/shop/p...mac-os-x-106-snow-leopard

Dass installierst du dann in eine Virtuelle Maschine mit Virtual Box.

EDIT:Vordermann war Schneller.

# Beitrag von "derHackfan" vom 2. Januar 2017, 09:08

Ein Herzliches Willkommen im Forum.

### Beitrag von "NewAppleSystem" vom 2. Januar 2017, 09:47

Brauche ich unbedingt Snow Leopard oder kann schon auch Sierra gleich installieren ...

### Beitrag von "Monchi\_87" vom 2. Januar 2017, 09:57

<u>@NewAppleSystem</u> ja du brauchst Snow Leopard unbedingt. Es ist deine Lizenz die dich erst dazu berechtigt dir Sierra zu laden. Aus dem AppStore versteht sich.

### Beitrag von "Nightflyer" vom 2. Januar 2017, 10:22

#### @NewAppleSystem

besser du liest erstmal die Forenregeln und das Anfänger Wiki

Wo hast du Sierra her?

Wenn es von einem anderem Mac ist (Familie, Freund oder Bekanntem) kannst du dir da auch den Stick erstellen lassen.

Aber die Snow Leopard DVD musst du dennoch kaufen, kannst die dann aber ungeöffnet weglegen und dir den Umweg über die VM ersparen.

Bei deinem Mainboard kannst du Ozmosis benutzen und die Installation läuft dann wie auf einem echten Mac

# Beitrag von "derHackfan" vom 2. Januar 2017, 11:00

Zitat von NewAppleSystem

...oder kann schon auch Sierra gleich installieren ...

So lange du die Installer.app von El Capitan oder macOS Sierra von einem echten Mac aus der Familie aus dem App Store geladen hast, wofür du übrigens auch eine eigene AppleID brauchst, sollte das erst mal für die ersten Gehversuche passen.

Alle anderen Bezugsquellen (sogenannte <u>Distro</u>, Distributionen von OS X) werden hier im Forum nicht unterstützt und fallen nebenbei gesagt auch unter den Begriff Softwarepiraterie.

Die Snow Leopard DVD aus dem Apple Store kannst du bei Lieferung dann ruhigen Gewissens in das Regal stellen.

### Beitrag von "NewAppleSystem" vom 2. Januar 2017, 11:24

Also bin jetzt dabei Sierra von ein Freund auf die USB Stick zu laden hab das Programm UniBeast dafür benutzt.

Hab eine Samsung 950 Pro 515 interne SSD M.2 mit NVMe, PCI Express 3.0 funktioniert es damit kann ich es darauf installieren oder geht es eher nicht

### Beitrag von "derHackfan" vom 2. Januar 2017, 11:39

#### Zitat von NewAppleSystem

Sierra von ein Freund auf die USB Stick zu laden hab das Programm UniBeast dafür benutzt.

Weder das eine (ein Freund ist = Familie ) noch das andere (.iso oder .dn.) ) und die Tools von TomatenTony sind hier auch nicht üblich.

# Beitrag von "NewAppleSystem" vom 2. Januar 2017, 12:55

So hab es jetzt installiert Lan und Grafikkarte läuft jetzt auch nur hab ich ein kleines Problem mit dem sound habe ein ALC1150 die Treiber habe ich schon installiert nur sind meine Boxen von Logitech also 5.1 über Optical Anschluss und ich bekomme kein sound echt blöd ohne sound

# Beitrag von "Fredde2209" vom 2. Januar 2017, 13:09

### Zitat von NewAppleSystem

sound echt blöd ohne sound

Das glaub ich dir Wie wäre es denn mit einer DSDT.aml? Im Anhang eine gepatchte für dein MB, sodass du nur noch den AppleALC benötigst!

# Beitrag von "NewAppleSystem" vom 2. Januar 2017, 13:12

Danke dir Fredde2209

leider weiss ich nicht was ich damit anfangen soll kann du mir genau und detailliert sagen die ich das installiere und wo ich das applealc bekomme und auch installieren kann vielen dank für deine Hilfe

### Beitrag von "Fredde2209" vom 2. Januar 2017, 13:18

Die DSDT.aml legst du auf die EFI Partition unter EFI/CLOVER/ACPI/patched und den AppleALC.kext bekommst du hier her: <u>https://www.hackintosh-forum.d...33023-1-0-18-</u> <u>RELEASE-zip/</u>. Den legst du ebenfalls auf die EFI Partition unter EFI/CLOVER/kexts/Other . Dann startest du den PC neu und hoffst auf Audio

# Beitrag von "NewAppleSystem" vom 2. Januar 2017, 13:42

hey fredde2209

irgendwie kriege ich es nicht hin bin einfach ein noob kannst du eventuell mit teamviewer auf mein macsystem installieren?

# Beitrag von "macmac512" vom 2. Januar 2017, 13:49

Hast du denn den Clover Configurator schon runtergeladen?

Falls ja klickst du links auf "Mount EFI" dann unten rechts auf Mount EFI Partition, wählst deine Festplatte aus und gibst dein Passwort ein. Anschließend noch auf "Open Partition" und du hast die Verzeichnisse vor dir, von denen Fredde schrieb. Also dann durch die Ordner klicken, erst "EFI/CLOVER/ACPI/patched" da wirfst du die hier hochgeladene "DSDT.aml" rein. Und die \*.kext Dateien sollen in das Verzeichnis "EFI/CLOVER/kexts/Other". Neustarten und hoffentlich Ton haben.

Und vergiss so Sachen wie Uni-/Multibeast, die sind nicht wirklich zu gebrauchen und Clover ist deutlich angenehmer, weil man weiß was man tut. Ich brauchte auch ein zwei Tage Eingewöhnung, aber danach läuft das deutlich besser und man lernt was dabei.

### Beitrag von "Fredde2209" vom 2. Januar 2017, 13:49

Sorry, mein TeamViewer denkt, ich würde es kommerziell nutzen und deshalb erlauben sie mir nur Sitzungen von 5 Minuten. Ich muss die mal anschreiben, was da los ist Aber ich dachte du hast es schon soweit geschafft... Schick mir mal bitte deine config.plist und einen solchen Screenshot von deiner EFI Partition:

|                                                                                                    |                                                                                                    | · An index            | -                                                                                                    |
|----------------------------------------------------------------------------------------------------|----------------------------------------------------------------------------------------------------|-----------------------|----------------------------------------------------------------------------------------------------|
|                                                                                                    |                                                                                                    | Tang Star<br>Tan Star | -                                                                                                    |
|                                                                                                    |                                                                                                    |                       |                                                                                                    |
|                                                                                                    |                                                                                                    |                       |                                                                                                    |
| -                                                                                                    |                                                                                                    |                       |                                                                                                    |
| thurses and                                                                                                    |                                                                                                    |                       |                                                                                                    |
| The state of the state of the s |                                                                                                    |                       | _                                                                                                    |
| The state of the state of the s |                                                                                                    |                       | _                                                                                                    |
|                                                                                                    | 1 100                                                                                                    |                       |                                                                                                    |
| -                                                                                                    | 1 B 1 1 1 1                                                                                                    |                       |                                                                                                    |
|                                                                                                    |                                                                                                    | 126-231-232           |                                                                                                    |
|                                                                                                    | 1                                                                                                    |                       |                                                                                                    |
| The second second second second second second second second second second second second second second second se                                                                                                    |                                                                                                    |                       |                                                                                                    |
|                                                                                                    | 1.001-0                                                                                                    |                       |                                                                                                    |
|                                                                                                    | a shart                                                                                                    |                       |                                                                                                    |
|                                                                                                    | 1                                                                                                    |                       |                                                                                                    |
| The local division of the local division of the local division of  | - <b>-</b>                                                                                                    |                       | -                                                                                                    |
| -                                                                                                    | 1 B classifier                                                                                                    |                       |                                                                                                    |
|                                                                                                    | Instruction Test                                                                                                    |                       | And in case of the local diversion of the local diversion of the loc |
|                                                                                                    | Contractory of the                                                                                                    |                       |                                                                                                    |
| and the second second s | and the second second sec                                                                                                    |                       |                                                                                                    |
|                                                                                                    | Contraction of the Contraction of the Contraction o |                       |                                                                                                    |
|                                                                                                    | and an a state of the                                                                                                    |                       |                                                                                                    |
|                                                                                                    | The second second                                                                                                    |                       |                                                                                                    |
|                                                                                                    | The second second secon |                       |                                                                                                    |
|                                                                                                    | Transferrer and                                                                                                    |                       |                                                                                                    |
|                                                                                                    | total at the                                                                                                    |                       |                                                                                                    |
|                                                                                                    | - Section as deal                                                                                                    |                       |                                                                                                    |
|                                                                                                    | No. of the second second                                                                                                    |                       |                                                                                                    |
|                                                                                                    | and and                                                                                                    |                       |                                                                                                    |
|                                                                                                    | 1 B 801                                                                                                    |                       |                                                                                                    |
|                                                                                                    | - <b>B</b> (0)                                                                                                    |                       |                                                                                                    |
|                                                                                                    | and the                                                                                                    |                       |                                                                                                    |
|                                                                                                    | The second second second second second second second second second second second second second second second se                                                                                                    |                       |                                                                                                    |
|                                                                                                    |                                                                                                    |                       |                                                                                                    |
|                                                                                                    |                                                                                                    | 10000000              |                                                                                                    |
|                                                                                                    |                                                                                                    |                       |                                                                                                    |
|                                                                                                    |                                                                                                    |                       |                                                                                                    |
|                                                                                                    |                                                                                                    |                       |                                                                                                    |
|                                                                                                    |                                                                                                    |                       |                                                                                                    |
|                                                                                                    |                                                                                                    |                       |                                                                                                    |
|                                                                                                    |                                                                                                    |                       | _                                                                                                    |
|                                                                                                    |                                                                                                    |                       |                                                                                                    |

Die Ordner also so geöffnet, dass ich sehen kann, was darin ist 😎

BTW: Benenne den Boot Ordner bloß nicht um! Das ist nur bei bestimmten Mainboards notwendig, funktioniert aber nur mit einem selbst erstellten Boot-Eintrag. Das wirst du nicht brauchen und es ist somit auch nicht ratsam den Boot Ordner umzubenennen, da sonst Clover nicht mehr startet! Also nicht, dass du dir das bei mir jetzt abguckst 😂

# Beitrag von "NewAppleSystem" vom 2. Januar 2017, 14:01

ich habe diesen Ordner überhaupt nicht was ich auf dem Bild bei dir sehe. Die Installation habe ich mit MultiBeast gemacht ich habe kein Clover.

http://www.bilder-upload.eu/sh...ile=9a9044-1483362150.png

ich hoffe du kannst was damit anfangen

### Beitrag von "Fredde2209" vom 2. Januar 2017, 14:06

Okay... Multibeast arbeitet mit Clover. Es ist nur ein Programm, welches Treiber mit installieren kann. Auf jeden Fall musst du die EFI Partition mounten. Diese ist extra dazu da, darauf einen Bootloader zu installieren. Denn, wenn du deine Festplatte verschlüsselst (mit welchem Programm auch immer) lässt sich die Datei zum Booten nicht mehr ausführen, da sie ja sonst auch verschlüsselt wäre. Also hat man den Bootloader auf einer extra Partition, welche nicht verschlüsselt wird und kann dann immer noch boote Allerdings ist diese versteckt und muss erst sichtbar gemacht werden. Eine Anleitung dazu findest du hier: https://www.hackintosh-forum.d...mit-dem-Terminal-mounten/

# Beitrag von "NewAppleSystem" vom 2. Januar 2017, 14:11

hast du das Bild gesehen ? jetzt geht es irgendwie habe ich es hinbekommen sound geht jetzt. also kannst du mir noch helfen iMessage zum laufen zu bringen?

habe mich schon bei iMessage angemeldet mit mein account aber wenn ich was schicken will geht es nicht

siehe Bild danke dir

http://www.bilder-upload.eu/sh...ile=0b3563-1483362663.png

hab das mit dem EFI hin bekommen danke dir http://www.bilder-upload.eu/sh...ile=1affed-1483363286.png

# Beitrag von "Fredde2209" vom 2. Januar 2017, 14:21

Klasse, hast du das nun mit meiner DSDT.aml und dem AppleALC gemacht? Ӱ

Eine Anleitung für iMessage: <u>iMessage & Co für den Hackintosh</u> Es geht wohl einfacher, aber da müsste ich mich erstmal drum kümmern diese Anleitung zu schreiben. Aber so geht es auf jeden Fall auch!

# Beitrag von "OverdoseKid" vom 2. Januar 2017, 14:24

Zum Sound: Es wird das gleiche Problemchen sein wie bei mir mit dem 1150er Ich zitiere hier mal eine Hilfestellung aus einem thread von mir, die mir geholfen hatte: Kann das vielleicht daran liegen, dass du die Layout-ID 2 für dein Onboard-Audio im Einsatz hast?

Die ALC1150 funktioniert mW am vernünftigsten mit Layout-ID 1.

Prüfe doch bitte mal in deiner Clover config.plist unter "Devices", ob dort bei "Audio Inject" der Wert "2" gesetzt ist.

Wenn ja, ändere ihn mal auf "1", speichere die Datei, mache einen Neustart und prüfe die Situation.

Im Clover Cofigurator also die config.plist untersuchen und den Wert ändern.

Öffne also den Clover Configurator und mounte die EFI Partition.

Wenn Du nicht weisst wie das geht oder was das ist, dann lies dich mal ein bisschen durch das Wiki und suche im Forum nach Clover konfigurieren ( oder so was in der Art...)

Es ist essenziell wichtig, dass Du dich damit auseinandersetzt, sosnt zerhaust Du dir den Kram bei jeder möglichen oder unmöglichen Situation aufs Neue.

Ein bisschen Grundwissen sollte man schon haben, ansonsten ist es nicht ratsam, sich auf das Hackintosh Abenteuer einzulassen.

Und natürlich hast Du bereits den Clover drauf, wenn Du das mit Unibeast und Multibeast erstellt hast.

#### Du musst lediglich die (versteckte ...) EFI Partition öffnen und dort befindet sich das alles.

Hoffe, das hilft auch ein bisschen. Die einfachen Schritte sind es, die zum Ziel führen in erster

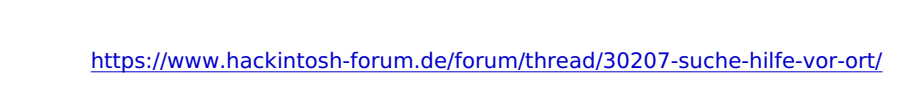

Linie. Kompliziert kann man es später immer noch machen 👼

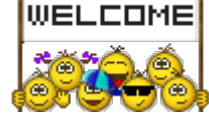

Gruß Overdose und willkommen im Forum 🥮 🤩

Edit: habe gesehen, dass es schon geht, bin also zu spät....

# Beitrag von "Nightflyer" vom 2. Januar 2017, 14:26

### @NewAppleSystem

Lade deine Bilder bitte direkt ins Forum über Erweiterte Antwort und da in Dateianhänge

# Beitrag von "Fredde2209" vom 2. Januar 2017, 14:28

Ähm, @OverdoseKid das mit Audio hilft in diesem Falle eher weniger hilfreich, da die Layout ID (Audio ID) in der DSDT.aml steht. Dort habe ich sie ja rein gesetzt und somit werden die Einträge unter Clover nutzlos. Also, das geht natürlich auch über Clover, aber je mehr Patches über Clover benutzt werden, umso langsamer kann das System werden.

# Beitrag von "NewAppleSystem" vom 2. Januar 2017, 14:32

leider bleibt es hängen ich sehe nur das Apfel es lädt nicht mehr weiter was soll ich jetzt machen ?

muss ich es wieder neu installieren ?

ich bekomme nur das boot Option und wenn es startet bleibt es hängen beim Apfel

### Beitrag von "OverdoseKid" vom 2. Januar 2017, 14:49

Hallo @Fredde2209,

ich habe das erwähnt, weil die für mich erstellte DSDT.aml überhaupt nicht funktioniert, denn der Rechner fährt gar nicht mehr hoch.

Die Sache mit dem Eintrag hat degegen sehr wohl funktioniert

Wir wissen ja auch nicht, ob er die von Dir erstellte überhaupt beutzt hat, jedenfalls kann ich nichts darüber erkennen.

Anyway, man kann alles mal probieren und das was als erstes geht, sollte man dann auch benutzen...IMHO. Wenn die Installation beim ersten Mal nicht klappt geht die Welt auch nicht unter. Versuch macht kluch, ich habe MacOS auch einige Male installiert bis es richtig ging.

Gruß Overdose

### Beitrag von "NewAppleSystem" vom 2. Januar 2017, 14:52

Also installiere ich es wieder neu kein Problem ohhh man XD

### Beitrag von "Fredde2209" vom 2. Januar 2017, 14:56

Stop mal... Deine Dokumentation über dein Vorgehen ist wirklich nur sehr gering und etwas mehr Informationen wären durchaus hilfreich um dir zu helfen. Zum Beispiel kannst du die DSDT.aml mit der UEFI Shell (welche in Clover bereits enthalten ist) wieder löschen und normal booten. Dann könntest du mal den Boot flag -v hinzufügen und den Bildschirm abfotografieren, wenn das Bild stehen bleibt. Dann schickst du uns das und wir schauen da drüber. Aber so bringt das wirklich wenig und kostet nur unnötig Zeit

### Beitrag von "OverdoseKid" vom 2. Januar 2017, 15:13

Die Bilder gleich richtig herum zu posten hilft auch 🙂

# Beitrag von "NewAppleSystem" vom 2. Januar 2017, 15:48

ok wo genau muss ich das eingeben flag -v und wie komme ich dort hin ?

# Beitrag von "Nightflyer" vom 2. Januar 2017, 16:00

im Clover Bildschirm die Leertaste drücken, dann kommt ein Auswahlmenü

### Beitrag von "Fredde2209" vom 2. Januar 2017, 16:04

Ja, oder mit den Pfeiltasten zu Options navigieren und dann ganz oben bei Boot Args einfach -v eintragen.

<u>@OverdoseKid</u> das macht die Forensoftware manchmal, wenn das Bild zu groß ist. Bei mir zum Beispiel, wenn ich Bilder vom Handy schicke, dreht die Software alles auf die Seite

Beitrag von "NewAppleSystem" vom 2. Januar 2017, 21:59

So hab jetzt wieder Zeit gehabt alles neu zu machen jetzt geht der Sound, Grafikkarte funktioniert auch ... hab jetzt versucht iMessage zum laufen zu bringen leider ohne erfolg. ich kann mich mit mein Account anmelden aber leider kann ich nichts verschicken. Das Netzwerk ist auf en0.

hab versucht mit der Anleitung weiter zu kommen aber irgendwie habe ich noch Fehler. Clover Configurator und imessegdebug hab ich auch.

was genau muss ich noch machen damit es endlich funktioniert

# Beitrag von "Thogg Niatiz" vom 2. Januar 2017, 22:50

Lade mal deine aktuelle Clover config.plist im Anhang hoch. Wahrscheinlich passt etwas im SMBIOS noch nicht.

# Beitrag von "NewAppleSystem" vom 4. Januar 2017, 19:45

#### Zitat von Thogg Niatiz

Lade mal deine aktuelle Clover config.plist im Anhang hoch. Wahrscheinlich passt etwas im SMBIOS noch nicht.

hab es endlich hinbekommen mit iMessage und FaceTime danke nochmals für die Hilfe an euch alle

eine kleine Sache läuft bei mir nicht richtig also Sound habe ich aber leider kann ich es nicht laut und leiser stellen siehe Bild. Ich habe es über Digitaler Ausgang angeschlossen. Was genau muss ich noch machen damit es richtig läuft und ich den Lautstärkeregler wieder habe.

#### Beitrag von "Fredde2209" vom 4. Januar 2017, 19:58

Über den Punkt Interne Lautsprecher wird es besser gehen. Das liegt daran, dass dein SMBios zu einem iMac passt. Dieser hat bereits eingebaute Lautsprecher und somit denkt der Hackintosh auch, die Lautsprecher wären eingebaute. Also probier bitte mal die anderen Einträge durch, ob du dann die Lautstärke anpassen kannst

EDIT: Was mich aber interessiert: Wie hast du die Nvidia in Sierra zum laufen bekommen ohne den Eintrag "Nvidia Web" anzuhaken? Hast du das in den NVRAM geschrieben?

### Beitrag von "NewAppleSystem" vom 4. Januar 2017, 20:04

geht nicht hab alles versucht aber der Lautstärke in der Menüleiste ist nicht nutzbar 😕

hast du mein config.plist angeschaut vielleicht muss ich da was ändern

### Beitrag von "Fredde2209" vom 4. Januar 2017, 20:24

Was benutzt du denn als Ausgabegerät? Den Monitor via HDMI/Displayport oder ein Aux Kabel?

### Beitrag von "Thogg Niatiz" vom 4. Januar 2017, 20:36

Der digitale Ausgang ist optisch (Toslink/SPDIF). Darüber laufen nur die rohen Audiodaten,

keine Volumedaten. Die Lautstärke lässt sich dabei ganz normal am Ausgabegerät (Audio Receiver etc.) einstellen.

### Beitrag von "NewAppleSystem" vom 4. Januar 2017, 20:50

Hab über SPDIF OUT angeschlossen muss ständig über den Logitech Receiver die Lautstärke laut und leise machen

### Beitrag von "Fredde2209" vom 4. Januar 2017, 20:52

Der übliche Ausgang ist der Grüne. Wenn du darüber ein Gerät (also via Aux) anschließt kannst du die Lautstärke auch normal am Hackintosh regeln 😉

# Beitrag von "Thogg Niatiz" vom 4. Januar 2017, 20:55

Licht kannst du nicht in der Lautstärke regeln. Dass du bei der Verwendung von SPDIF am Verstärker regeln musst ist kein Bug der Audio Kext sondern ein Feature des Übertragungssystems.

# Beitrag von "al6042" vom 4. Januar 2017, 21:10

Digitale Ausgänge wie SPDIF oder HDMI werden nicht über den Mac/Hack geregelt, sondern über das Ausgabegerät... Ist nicht wie bei Windows...

# Beitrag von "NewAppleSystem" vom 4. Januar 2017, 21:11

ok dann wäre das auch geklärt.

das nächste was ich aktiviert habe mit ein Befehl im Terminal ist das Airdrop nun zeigt es mir in Finder das Airdrop an aber es findet mein iPhone nicht. Über mein iPhone ist das Airdrop an und für Jeden frei. Wlan und Bluetooth ist auch an iPhone.

PC: Hab Lan angeschlossen und ist an. Habe auch Bluetooth ist auch an. Code:

defaults write com.apple.NetworkBrowser BrowseAllInterfaces 1

Was habe ich übersehen?

### Beitrag von "Thogg Niatiz" vom 4. Januar 2017, 21:39

Hast du den Ländercode der WLAN Karte von US auf DE gepatcht?

# Beitrag von "NewAppleSystem" vom 4. Januar 2017, 21:44

also ich habe kein WLAN Karte in mein hackintosh nur LAN

# Beitrag von "al6042" vom 4. Januar 2017, 21:46

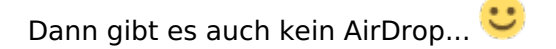

# Beitrag von "NewAppleSystem" vom 4. Januar 2017, 21:53

ok und was ist damit gemeint ?

OS X – AirDrop via LAN und für ältere Macs aktivieren

Es ist möglich, AirDrop in einem kabelgebundenem Netzwerk zu aktivieren, selbst wenn Dein Mac offiziell nicht unterstützt wird.

http://ifreaky.net/os-x-airdro...r-altere-macs-aktivieren/

# Beitrag von "al6042" vom 4. Januar 2017, 22:01

Das schon, aber mit aktuellen iPhones, die AirDrop in einer Bluetooth/WLAN-Kombi einsetzen, kannst du nicht nutzen.

Beispiel:

Mein Lenovo hat keine AC-WLAN Karte drinnen, sondern geht nur bis N-WLAN.

Obwohl dort BT einwandfrei läuft, kann ich damit nur AirDrop zu den Gigabyte-Systemen machen, aber nicht zum iPhone oder iPad.

Dafür muss ich die Gigabyte-Systeme aber auch in den von dir erwähnten "ältere Macs"-Modus umstellen... dann sehe ich aber auf den Gigabyte-Systeme auch das iPhone oder iPad nicht mehr...

# Beitrag von "NewAppleSystem" vom 4. Januar 2017, 22:04

- keine Vollzitate - /Thogg Niatiz

OK welches Wlan Karte brauche ich damit ich mit mein iPhone 6s und iPad Air 2 alle Daten hin und her schicken kann...

### Beitrag von "griven" vom 4. Januar 2017, 22:11

Diese hier <u>http://www.ebay.de/itm/2223307...geName=STRK%3AMEBIDX%3AIT</u> wäre zum Beispiel einen gute Wahl

### Beitrag von "NewAppleSystem" vom 4. Januar 2017, 22:14

- unnötiges Vollzitat entfernt - /Thogg Niatiz

ok kennst du auch eins mit USB WLAN damit ich es einfach einstecken und es funktioniert danke dir

### Beitrag von "al6042" vom 4. Januar 2017, 22:22

Nope... USB WLAN geht nicht, da diese eigene Verbindungs-Tools mitbringen und sich nicht in die WLAN-Logik von OSX einbinden.

### Beitrag von "NewAppleSystem" vom 4. Januar 2017, 22:32

ok also würde ich es kaufen diese hier was mir griven empfohlen hat. die karte einsetzen ist ja

klar aber muss ich noch was installieren oder funktioniert es von alleine

1300Mbps BCM943602CSAX Dual Band BT4.1 Wlan Card for MacBook Pro A1502 A1398

http://www.ebay.de/itm/1300Mbp...f1e7df:g:A9UAAOSwCGVYBKJU

### Beitrag von "griven" vom 4. Januar 2017, 22:34

Rein und läuft ist in dem Fall die Devise. Ich habe sie selbst auch bestellt nachdem wir hier im Forum viel positives Feedback zu der Karte bekommen haben (ist im Grunde original Apple)...

#### Beitrag von "NewAppleSystem" vom 4. Januar 2017, 22:39

- unnötiges Vollzitat entfernt - /Thogg Niatiz

danke dir griven werde jetzt auch gleich bestellen und hoffe es funktioniert auch bei mir 💛

hab noch ein Samsung 950 PRO m.2 auf PCI Steckplatz würde gern das auch nutzen was ich auf windows 10 hatte

funktioniert es mit PCI oder muss ich es raus nehmen und auf den m.2 Steckplatz reinsetzen

wie installiere ich es als osx Festplatte damit ich meine Daten wie Musik Bilder usw drauf speichern kann

Beitrag von "Thogg Niatiz" vom 5. Januar 2017, 17:27

Wenn du noch einen M.2 Steckplatz frei hast macht es schon Sinn, den zu verwenden, außer die Anbindung ist zu gering. Warum verwendest du einen Adapter? Im Normalfall kannst du aber beide Varianten verwenden. Du benötigst nur die IONVMe Patches für Clover, dann kannst du die Platte ganz normal verwenden:

Spoiler anzeigen

#### Beitrag von "NewAppleSystem" vom 5. Januar 2017, 18:20

- Vollzitat entfernt - /Thogg Niatiz

ok und wo bekomme ich die IONVMe Patches für Clover.... kannst du mir auch genau sagen die ich es installiere danke

### Beitrag von "Thogg Niatiz" vom 5. Januar 2017, 18:27

Die stehen im Spoiler, den du grad mal wieder unnötigerweise zitiert hast. Wenn du dich auf den Beitrag direkt über deinem beziehst ist meist eh klar, was du meinst. Und Vollzitate solltest du pauschal unterlassen, sonst müssen wir uns mal etwas als Spamschutz überlegen... ich werde nicht immer hinterherarbeiten, damit der Thread halbwegs leserlich bleibt

Du öffnest die config.plist mit einem Texteditor und fügst die Einträge aus dem Spoiler einfach in das KextsToPatch Array ein. Speichern und beim nächsten Start sollte die SSD erkannt werden. Dann eventuell noch passend formatieren.

### Beitrag von "NewAppleSystem" vom 5. Januar 2017, 19:48

ok danke dir nochmals ich habe das mit dem Spoiler leider übersehen deshalb habe ich wieder

nachgefragt. Also config.plist aus dem Ordner /EFI/Clover/config.plist öffnen mit dem Texteditor ... anschließen alles aus deinem Spoiler in die config.plist rein kopieren und speichern ist das so richtig. Leider weiss ich nicht was ein KextToPacht Array bedeutet sorry wegen meine Fragen ...

### Beitrag von "Thogg Niatiz" vom 5. Januar 2017, 19:56

Wenn du die Datei öffnest solltest du einen ähnlichen Abschnitt finden wie den, den ich im Foto markiert habe. Dort steht etwas von KextsToPatch, darauf folgt ein <array> und danach (und vor dem abschließenden </array>) gehören die <dict>...</dict> Einträge aus dem Spoiler reinkopiert.

# Beitrag von "NewAppleSystem" vom 5. Januar 2017, 20:17

hab es so gemacht aber die m.2 SSD wird nicht erkannt kann du bitte nachschauen ob ich es richtig rein kopiert habe.

/EFI/CLOVER/config.plist

# Beitrag von "Thogg Niatiz" vom 5. Januar 2017, 20:23

Die <dict>...</dict> Einträge gehören zwischen die <array> und </array> Tags, nicht davor. In deiner config.plist stehen doch sogar schon andere Einträge, warum kopierst du die neuen nicht einfach dazu? Kleiner Tipp: wenn du nach dem Speichern im Clover Configurator die IONVMe Einträge siehst, hast du es korrekt gemacht. Wenn auch alle anderen Einträge verschwunden sind, hast du es falsch gemacht

### Beitrag von "NewAppleSystem" vom 5. Januar 2017, 21:07

Also ich habe das was in den Spoiler da rein kopiert. Ist es möglich das du es richtig setzt und ich die config.plist einfach in den Ordner ersetzte geht das?

weil irgendwie bekomme ich das nicht hin bevor ich was falsches machen und das System nicht geht wäre echt nett wenn du es für mich richtig rein zu kopieren.danke

### Beitrag von "Thogg Niatiz" vom 5. Januar 2017, 21:18

Klar, schau dir aber an, wie es richtig sein muss.

# Beitrag von "NewAppleSystem" vom 5. Januar 2017, 21:30

danke dir jetzt hat es geklappt. Da ich noch ein altes board habe kann ich nur mit 10GB/s mit dem SSD arbeiten.

Ich habe mir aber ein PCI 4X Express für den m.2 geholt geht es jetzt auch mit dem pci Sockel damit ich statt 10 auch 30GB/s haben kann also auf windows hat es funktioniert habe auch die volle Geschwindigkeit gehabt

# Beitrag von "Thogg Niatiz" vom 5. Januar 2017, 21:58

Einfach ausprobieren. Wenn es eine reine Adapterkarte ist macht es keinen Unterschied und sollte direkt funktionieren. Technisch ist da kein Unterschied in der Anbindung, nur wenn ein separater Controller oder so auf der Karte sitzt.

# Beitrag von "NewAppleSystem" vom 7. Januar 2017, 20:41

Ein Problem habe ich noch ... wenn ich das G-Sync an mache in Nvidia web Einstellung dann ruckelt das Spiel Heroes of Strom wenn ich es aus mache habe ich stockende Grafik.

Monitor ist ein Acer XB321HK ( habe für mein Monitor nichts installiert ) DisplayPort Anschluss Grafikkarte ist ein Zotac GTX 980 TI 6GB die Spiele sind alle auf eine 4K Auflösung 3840X2160 60hrz genauso wie das OSX Sierra

muss ich noch was installieren oder ändern wäre dankbar wenn ihr mir dabei helfen würdet